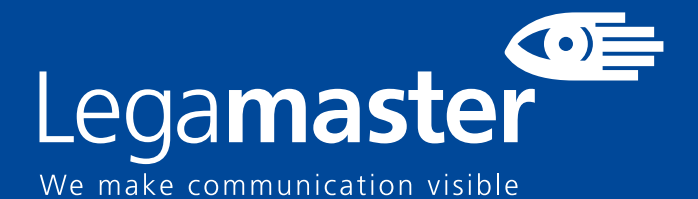

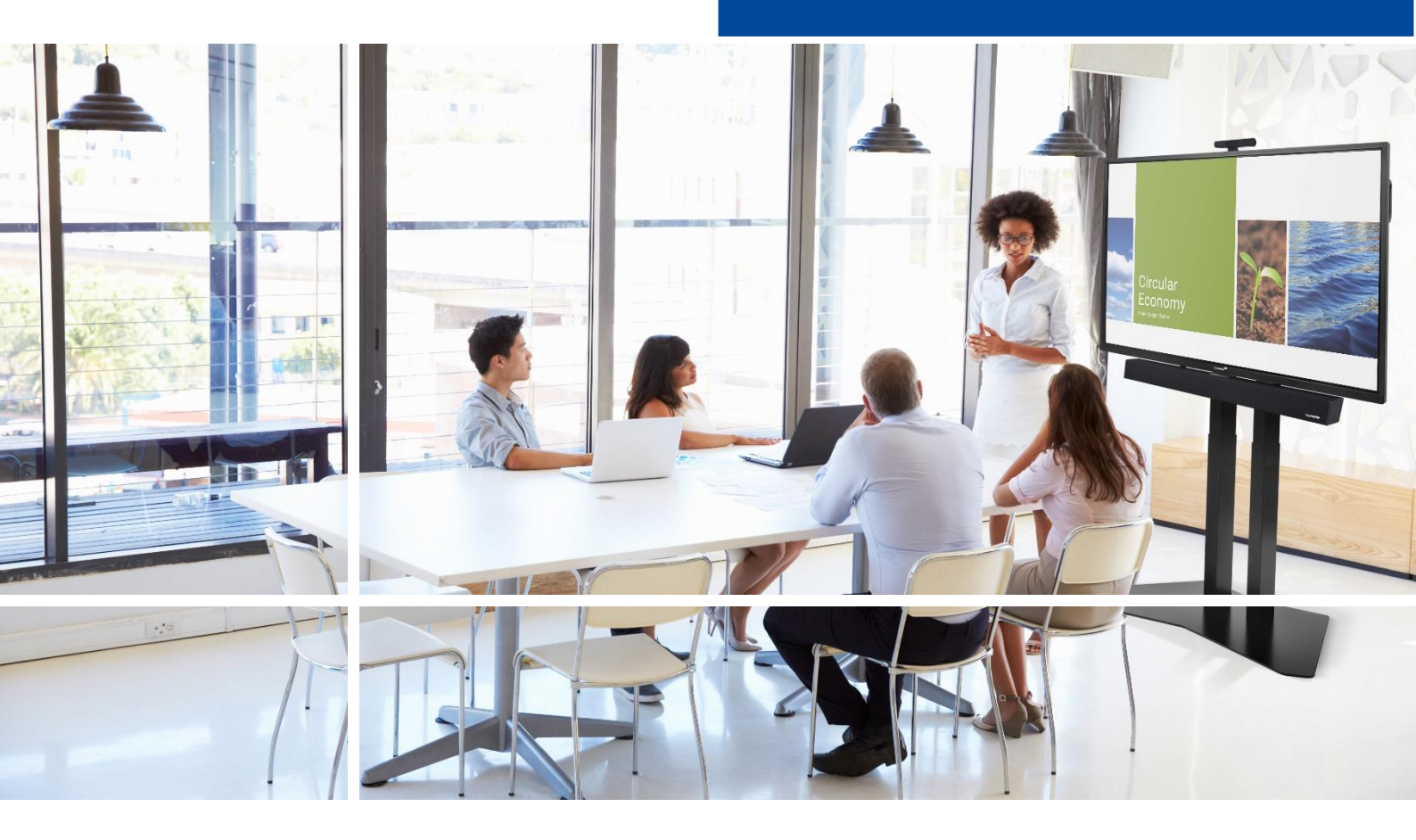

# Touchscreen display Veiligheid en Aanbevelingen

English

Deutsch

**Nederlands** 

Fra

ançais

Español

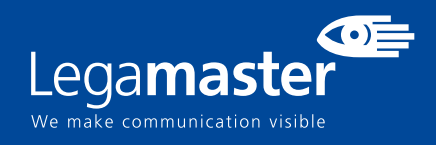

## **INHOUDSOPGAVE**

| <b>01</b> BELANGRIJKE INFORMATIE                |
|-------------------------------------------------|
| 1.1 GEBRUIK                                     |
| 1.2 UITZONDERINGEN                              |
| 02 VEILIGHEIDSINSTRUCTIES                       |
| 2.1 VOORZORGSMAATREGELEN                        |
| 2.2 INSTRUCTIES VOOR DRAGEN EN VERPLAATSEN      |
| 2.3 INSTALLATIE                                 |
| 2.4 VEILIGHEIDSMAATREGELEN VOOR WANDBEVESTIGING |
| 2.5 AANBEVOLEN GEBRUIK                          |
| 2.6 REINIGEN                                    |
| <b>03</b> GARANTIE (WARRANTY) DETAILS           |
| <b>3.1</b> STANDARD WARRANTY A                  |
| <b>3.2</b> STANDARD WARRANTY B                  |
| 3.3 ADDITIONAL WARRANTY                         |
|                                                 |

## **BELANGRIJKE INFORMATIE**

### **1. BELANGRIJKE INFORMATIE**

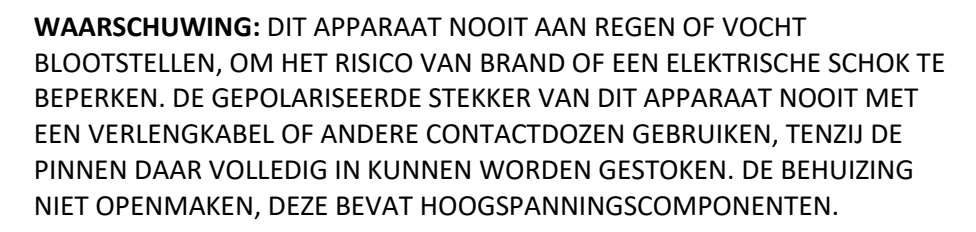

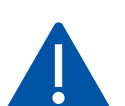

### LET OP:

OM HET RISICO VAN EEN ELEKTRISCHE SCHOK TE BEPERKEN, ALTIJD DE STEKKER UIT HET STOPCONTACT HALEN. OM HET APPARAAT VOLLEDIG VAN DE STROOM TE ONTKOPPELEN, MOET U HET NETSNOER UIT HET STOPCONTACT HALEN. DE DEKPLAAT (OF ACHTERKANT) NIET VERWIJDEREN. DIT APPARAAT BEVAT GEEN ONDERDELEN DIE DOOR DE GEBRUIKER GEREPAREERD KUNNEN WORDEN. HET MAG UITSLUITEND DOOR EEN BEVOEGD PERSOON WORDEN ONDERHOUDEN.

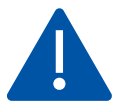

### WAARSCHUWING:

VOOR DE BLIJVENDE VEILIGHEID MOETEN APPARATEN VAN KLASSE I WORDEN AANGESLOTEN OP EEN GEAARD STOPCONTACT.

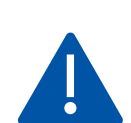

### WAARSCHUWING:

DIT IS EEN KLASSE A PRODUCT BEDOELD VOOR GEBRUIK IN PROFESSIONELE OMGEVINGEN. - DIT PRODUCT MAG NIET WORDEN GEBRUIKT IN HUISELIJKE SITUATIES.

### 1.1. GEBRUIK

• Vervoer het product altijd rechtop staand en in geschikte verpakking. Leg het e-screen nooit horizontaal neer. Behandel het product met zorg!

• Zend nooit een stilstaand (niet-bewegend) beeld naar het e-screen; het beeld kan dan inbranden of permanent op het scherm blijven staan.

• Dergelijke permanent ingebrande beelden worden niet door de garantie gedekt.

• Verander het beeld op het e-screen regelmatig. Om beeldinbranding te voorkomen, is het raadzaam om het e-screen na 16 uur gebruik binnen een periode van 24 uur minstens 6 uur uit te laten staan

### **1.2. UITZONDERINGEN**

• De garantie op dit product is niet van toepassing op schade veroorzaakt door natuurrampen (zoals een aardbeving, bliksem enz.), brand, handelingen door derden, ongelukken, opzettelijk misbruik of verkeerd gebruik door de eigenaar, of gebruik in andere ongeschikte omstandigheden.

• De garantie op dit product is niet van toepassing op incidentele schade (zoals winstderving of onderbreking van bedrijfsactiviteiten, wijzigen of wissen van vastgelegde gegevens enz.) veroorzaakt door het gebruik van dit product of veroorzaakt omdat dit product niet gebruikt kon worden.

• De garantie op dit product is niet van toepassing op schade veroorzaakt door onjuiste bediening of het niet volgen van de instructies in deze handleiding.

• De garantie op dit product is niet van toepassing op schade veroorzaakt door misbruik of storingen door gebruik van dit product met de aangesloten apparatuur of software.

• De garantie op dit product is niet van toepassing op schade veroorzaakt door het niet opvolgen van de installatie-instructies.

• De garantie op dit product is niet van toepassing op schade veroorzaakt door onjuiste installatie.

•De garantie op dit product is niet van toepassing op schade veroorzaakt door demontage, aanpassingen of reparaties door onbevoegde reparatiecentra of personen.

Lees deze gebruikershandleiding goed door voordat u de het scherm gaat gebruiken; zo helpt u om schade aan uw eigendommen en die van anderen te voorkomen en blijft uw persoonlijke veiligheid en die van anderen gewaarborgd.

#### • Lees alle instructies en

veiligheidswaarschuwingen in deze handleiding en volg deze op.

• Volg de in deze handleiding opgenomen instructies voor installatie en afstelling, en schakel gediplomeerde reparateurs in voor onderhoudswerkzaamheden.

### 2.1. VOORZORGSMAATREGELEN

Haal de stekker onmiddellijk uit het stopcontact als er rook of een vreemde geur uit de touchscreen komt. Doet u dat niet, dan kan dit brand of een elektrische schok veroorzaken. Neem voor een inspectie contact op met uw dealer.

Als het touchscreen is ingeschakeld maar er geen beeld verschijnt, haal dan onmiddellijk de stekker uit het stopcontact. Doet u dat niet, dan kan dit brand of een elektrische schok veroorzaken. Neem voor een inspectie contact op met uw dealer.

Haal de stekker onmiddellijk uit het stopcontact als er water op het scherm is gemorst of als er iets in het touchscreen is gevallen. Doet u dat niet, dan kan dit brand of een elektrische schok veroorzaken. Neem voor een inspectie contact op met uw dealer.

Haal de stekker onmiddellijk uit het stopcontact als de touchscreen is gevallen of als de behuizing is beschadigd. Doet u dat niet, dan kan dit brand of een elektrische schok veroorzaken. Neem voor een inspectie contact op met uw dealer.

Als de voedingskabel of stekker is beschadigd of heet wordt, zet de netschakelaar van het scherm dan uit. Laat de stekker afkoelen en verwijder deze uit het apparaat.

Als u de touchscreen met een beschadigd snoer of hete stekker blijft gebruiken, kan dit brand of een elektrische schok veroorzaken. Neem voor een vervanging contact op met uw dealer.

### 2.2. INSTRUCTIES VOOR DRAGEN EN VERPLAATSEN

#### Het product verplaatsen:

Het product dient door ten minste vier mensen gedragen te worden. Als u probeert het alleen te verplaatsen, kan het scherm vallen en/of ernstig letsel veroorzaken. Als u het product in de transportdoos verplaatst, dient u de doos aan de witte handgrepen op te tillen.

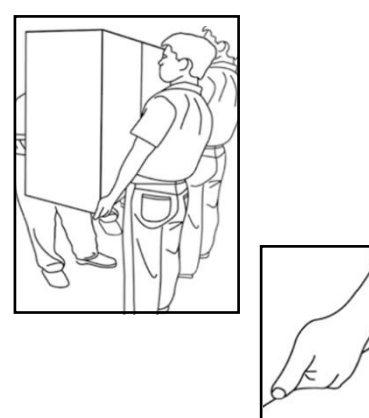

#### Het product dragen:

Dit product is zwaar. Volg de juiste heftechnieken, zoals hieronder afgebeeld. Zo voorkomt u letsel.

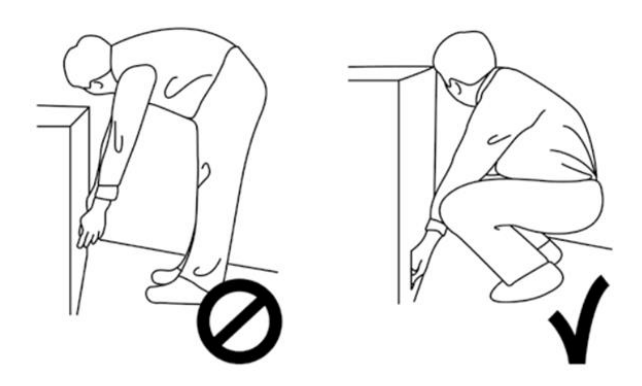

### 2.3. INSTALLATIE

Niet installeren in een omgeving met een hoge temperatuur. Als de touchscreen in hoge temperaturen of direct zonlicht wordt gebruikt, kunnen onderdelen of de behuizing vervormen of beschadigd worden, wat oververhitting of een elektrische schok kan veroorzaken.

Niet installeren in een omgeving met hoge luchtvochtigheid. Dit kan oververhitting of een elektrische schok veroorzaken.

Niet installeren in de buurt van warmtebronnen zoals radiatoren, heteluchtroosters, kachels of andere apparaten die warmte produceren. Dit kan brand of een elektrische schok veroorzaken.

Het elektrische vermogen van stopcontacten en kabels nooit overschrijden. Geen verlengsnoer gebruiken, dit kan brand of een elektrische schok veroorzaken.

De stekker nooit in een stopcontact met een spanning anders dan 100~240 VAC steken. Dit kan brand of een elektrische schok veroorzaken.

- Nooit beschadigde stekkers of ondeugdelijke contactdozen gebruiken.
- Nooit een ongeschikte stekker gebruiken. Dit kan brand of een elektrische schok veroorzaken.

De touchscreen niet op een instabiele plank of een ander instabiel oppervlak neerzetten. Het kan dan omvallen en letsel veroorzaken. Plaats het apparaat uitsluitend op een horizontaal, stabiel en vlak oppervlak.

#### Nooit voorwerpen op de touchscreen neerzetten.

• Als de touchscreen wordt afgedekt of als de ventilatieopeningen zijn geblokkeerd, kan het oververhit raken en brand veroorzaken.

• Als er metaal of vloeistoffen in de touchscreen terechtkomen, kan dit tot brand of een elektrische schok leiden.

• Plaats geen zware voorwerpen op het scherm; deze kunnen vallen en letsel veroorzaken.

• Zorg altijd voor een afstand van minstens 10 cm tussen de touchscreen, de en/of andere voorwerpen, zodat er voldoende ventilatie is.

#### De touchscreen nooit verplaatsen als deze nog aan de voedingskabel en AV-kabels is gekoppeld.

• Verwijder de stekker uit het stopcontact en verwijder alle overige kabels voordat u de touchscreen wilt verplaatsen.

• Er zijn minstens 4 mensen nodig om de touchscreen uit te pakken of te dragen. Zorg ervoor dat het scherm altijd rechtop wordt gedragen.

- Vervoer de touchscreen rechtop. Leg het niet met het scherm naar boven of beneden gericht neer.
- Ga altijd voorzichtig om met de touchscreen. Laat het niet vallen.

### 2.4. VEILIGHEIDSMAATREGELEN VOOR WANDBEVESTIGING

1. Bevestig de beugel stevig aan een degelijke wand of pilaar. Het scherm is zwaar en zou anders kunnen vallen.

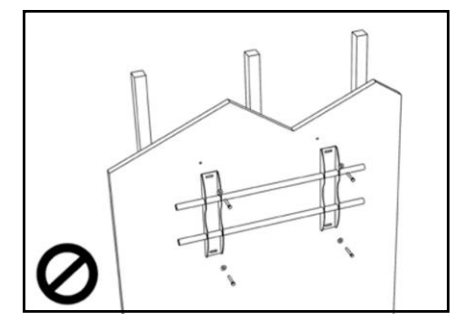

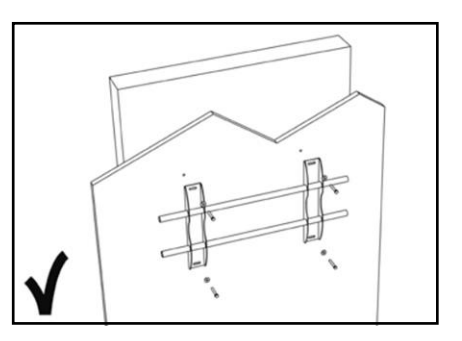

2. Na installatie niet hard aan het scherm trekken en deze niet schudden.

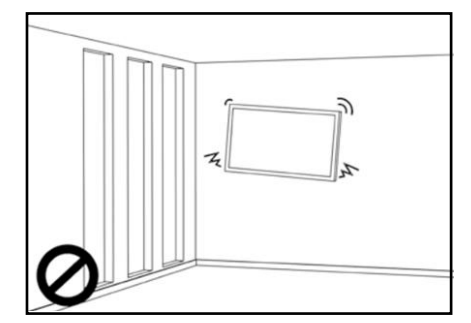

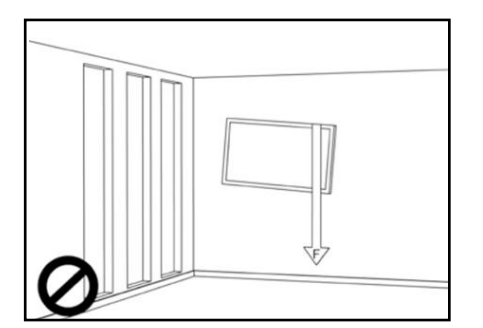

3. Monteer de schermen niet in direct zonlicht of in warme of vochtige omgevingen.

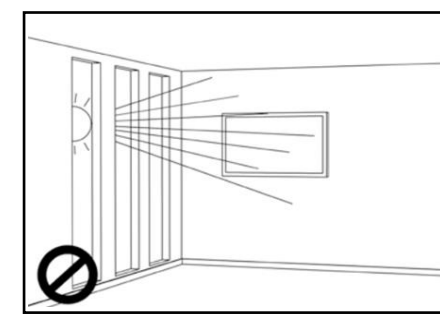

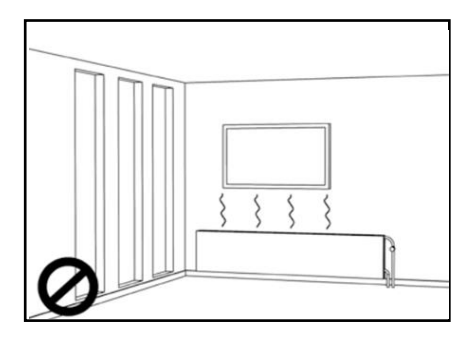

4. Monteer de beugel op een afstand van meer dan 10 cm vanaf de zijkant van de wand; uitsluitend verticaal (niet schuin) installeren.

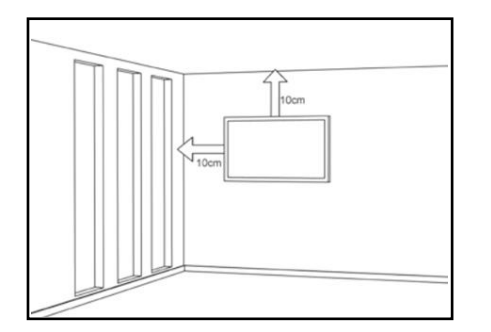

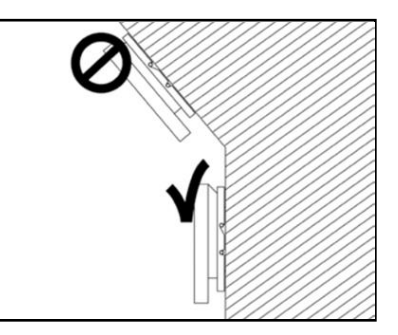

### 2.5. AANBEVOLEN GEBRUIK

Mocht u tijdens de installatie problemen ervaren, neem dan contact op met uw leverancier voor assistentie. Probeer nooit om de touchscreen zelf te repareren of open te maken. Als u dat toch doet, kan dit brand of een elektrische schok veroorzaken. Neem voor een inspectie contact op met uw dealer.

Bescherm de voedingskabel en gebruik deze altijd op juiste wijze.

- Zorg dat de voedingskabel en/of de stekker nooit tussen harde oppervlakken bekneld raken.
- Trap niet op de voedingskabel en/of de stekker.
- Sluit de voedingskabel eerst op het scherm aan en steek pas dan de stekker in het stopcontact.

• Het gebruik van een niet-originele voedingskabel kan schade aan het scherm, brand of electrische schokken veroorzaken.

### Gebruik van verlengsnoeren (niet aanbevolen)

Als er een verlengsnoer moet worden gebruikt, controleer dan dat het spanningsbereik groter is dan het maximale stroomverbruik van het scherm. Als het spanningsbereik kleiner is dan dat van het scherm, zal het verlengsnoer oververhitten.

### Gebruik het scherm niet tijdens onweersbuien.

Verwijder de stekker uit het stopcontact.

#### Nooit vloeistof op de touchscreen gebruiken.

• Als er vloeistof op de touchscreen is geknoeid, vraag dan een gediplomeerde reparateur om het product te controleren.

- Als er vloeistof op het scherm terecht is gekomen, reinig dit dan onmiddellijk met een zachte, droge doek.
- Gebruik nooit chemicaliën op de touchscreen.

• Als er metaal of vloeistoffen in de touchscreen terechtkomen, kan dit tot brand of een elektrische schok leiden

De stekker nooit met natte handen installeren of verwijderen. Dit kan een elektrische schok veroorzaken.

**De touchscreen van de elektrische voeding loskoppelen als het langere tijd niet gebruikt zal worden.** Anders kunnen de elektrische onderdelen voortijdig verslijten of kan er brand ontstaan.

#### Ga zorgvuldig met de touchscreen om en voorkom beschadiging van het glas.

• Als het glas van de touchscreen is gebroken, kan er vloeistof ontsnappen. Raak deze vloeistof niet aan.

• Als deze vloeistoffen in contact komen met huid of ogen, was het dan meteen weg met schoon water en neem contact op met een medisch professional.

#### Voorzorgsmaatregelen m.b.t. de batterijen van de afstandsbediening

- Gebruik alleen goedgekeurde AAA batterijen.
- Plaats de batterijen op juiste wijze tegen de polen, zoals aangegeven door de + en de -.
- Batterijen niet opnieuw opladen, verhitten, uit elkaar halen, kortsluiten of in vuur werpen.
- Nooit een combinatie van oude en nieuwe batterijen gebruiken.
- Nooit een combinatie van verschillende batterijtypen gebruiken (gebruik alleen het aanbevolen type).

### 2.6. REINIGEN

#### Haal de stekker uit het stopcontact alvorens het product te reinigen.

Doet u dat niet, dan kan dit een elektrische schok of schade veroorzaken.

#### Het oppervlak van de touchscreen reinigen

- Wanneer het oppervlak van de touchscreen vuil is, kunt u dit met een zachte, schone doek lichtjes afvegen.
- Als het oppervlak wat grondiger gereinigd moet worden, kunt u de doek iets bevochtigen.
- Voorkom dat er vloeistof in de touchscreen terechtkomt; dit kan een elektrische schok of schade veroorzaken.
- Reinig de touchscreen niet met alcohol, oplosmiddelen of ammoniak; dit kan het scherm beschadigen.

## **GARANTIE (WARRANTY) DETAILS**

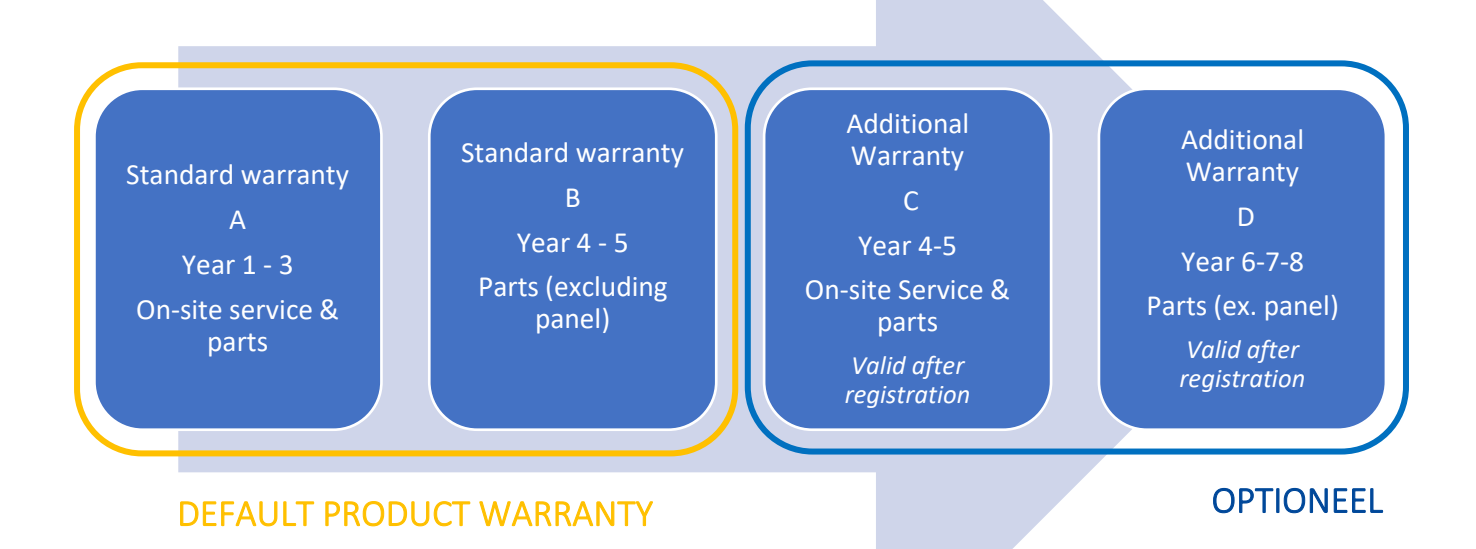

### **3.1 STANDARD WARRANTY A**

Legamaster garandeert 'on-site' reparatie van het product gedurende een periode van 3 jaar. Indien nodig en ter beoordeling van Legamaster International B.V. kan een defect apparaat worden vervangen door een soortgelijk - functionerend - apparaat in ten minste dezelfde staat, waarbij de rest van de oorspronkelijke garantieperiode wordt overgedragen op het vervangende apparaat. Vervangende onderdelen die worden gebruikt om een defect product te repareren, zijn gegarandeerd vrij van defecten en blijven vrij gedurende de rest van de oorspronkelijke garantieperiode van het product. <u>Vervangende onderdelen verlengen de garantieperiode van</u> <u>het product niet.</u>

### **3.2 STANDARD WARRANTY B**

In jaar 4 en 5 van de levensduur van het product (gerekend vanaf de aankoopdatum zoals vermeld op de factuur) biedt Legamaster International B.V. een extra garantieperiode van 2 jaar op onderdelen en/of componenten, met uitzondering van het paneel van het product. Gedurende deze periode van 3 jaar gelden de volgende voorwaarden:

In jaar 4 en 5 garandeert Legamaster International B.V. de vervanging van defecte onderdelen en/of componenten van het product, exclusief het paneel van het product. Legamaster B.V. zal de eindgebruiker een vervangend onderdeel aanbieden voor het defecte onderdeel dat gegarandeerd vrij is van defecten en dit ook blijft voor de rest van de garantieperiode van het product. <u>Vervangende onderdelen verlengen de garantieperiode van het product niet.</u>

Gedurende deze garantieperiode zal Legamaster International B.V. indien nodig de eindgebruiker assisteren bij het repareren van het defecte apparaat, hetzij ter plaatse of indien nodig bij onze eigen serviceafdeling in Lochem, Nederland. Aan de eindgebruiker zullen - na overleg met de eindgebruiker - servicekosten in rekening worden gebracht waarvan de hoogte afhankelijk is van de benodigde arbeidstijd en reisafstand om de genoemde reparatie uit te voeren.

Indien nodig en ter beoordeling van Legamaster International B.V. kan een defect apparaat worden vervangen door een soortgelijk functionerend - apparaat in minimaal dezelfde staat, waarbij de resterende oorspronkelijke garantieperiode op het vervangende apparaat van toepassing is.

### **3.3 ADDITIONAL WARRANTY**

Op producten die worden verkocht in toepasselijke markten kan Legamaster B.V. een extra garantieoptie bieden, zoals gespecificeerd onder 'Extra garantie C' en 'Extra garantie D'.

Ga naar legamaster.com/service/garantie voor meer informatie over onze garantiebepalingen.

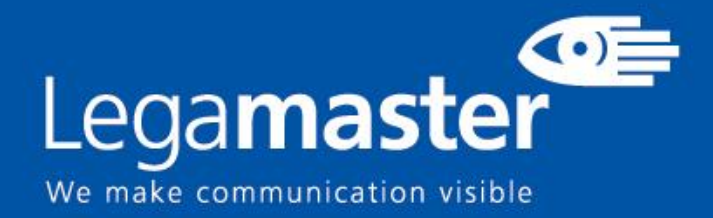

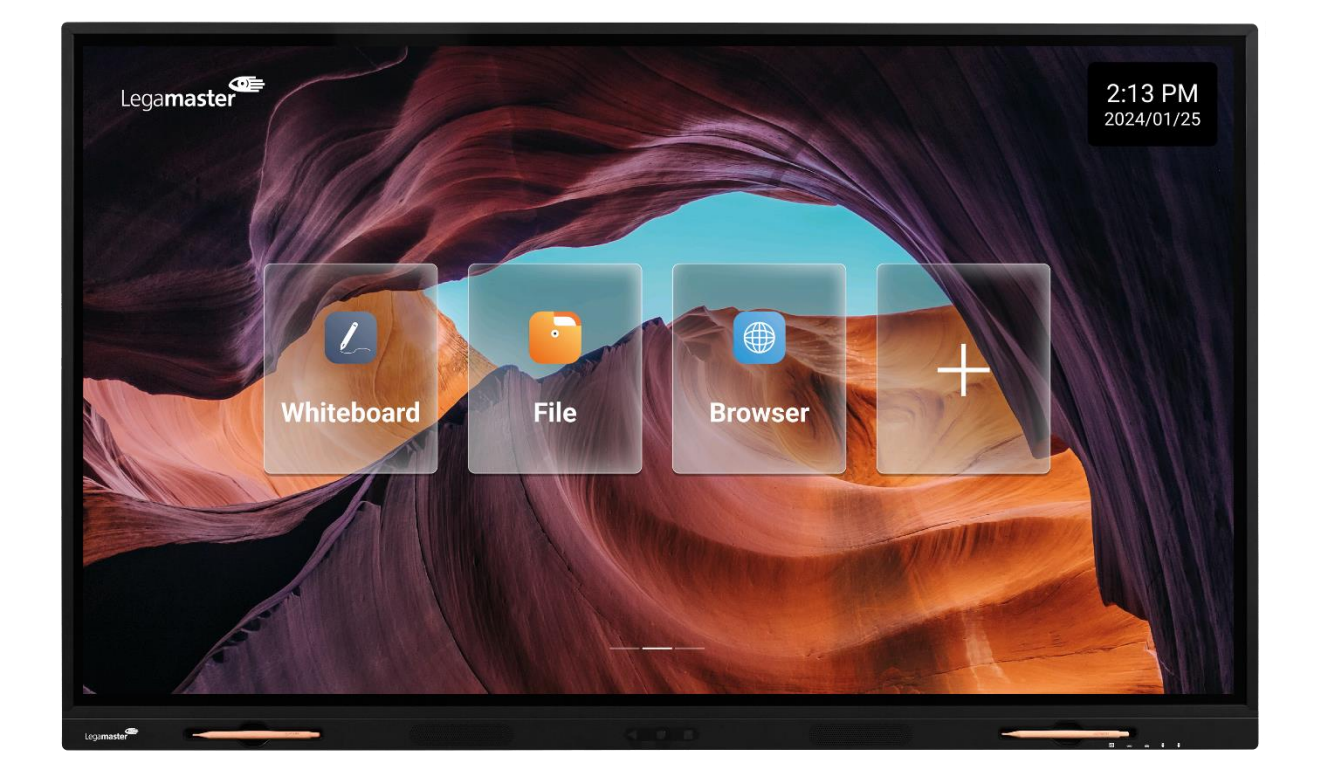

# EVOLVE 2 Touchscreen display Productuitleg & Gebruik

English

Deutsch

**Nederlands** 

i<u>ds</u> Français

Español

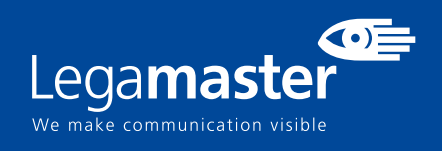

## **INHOUDSOPGAVE**

| 01 INHOUD VAN HET PAKKET                             |    |  |  |  |  |
|------------------------------------------------------|----|--|--|--|--|
| 1.1 UITPAKKEN                                        | 12 |  |  |  |  |
| 1.2 INBEGREPEN ACCESSOIRES                           | 12 |  |  |  |  |
| 02 INSTALLATIE                                       |    |  |  |  |  |
| 2.1 MILIEUVOORWAARDEN                                | 12 |  |  |  |  |
| 2.2 ALGEMEEN OVERZICHT VAN HET SCHERM                | 13 |  |  |  |  |
| 2.3 INFORMATIE OVER DE INPUT / OUTPUT AANSLUITINGEN  | 14 |  |  |  |  |
| 2.4 AFSTANDSBEDIENING                                | 14 |  |  |  |  |
| 2.4.1 DE BATTERIJ VAN DE AFSTANDSBEDIENING VERVANGEN | 15 |  |  |  |  |
| 03 HET SCHERM AAN- EN UITZETTEN                      | 15 |  |  |  |  |
| 3.1 HET SCHERM VOOR DE EERSTE KEER BEDIENEN          | 16 |  |  |  |  |
| 3.2 DE LEGAMASTER LAUNCHER INSCHAKELEN               | 17 |  |  |  |  |
| 3.3 SNELSTARTMENU                                    | 17 |  |  |  |  |
| 3.4 INSTELLINGEN MENU                                | 18 |  |  |  |  |
| 3.5 BIJWERKEN VAN HET SCHERM                         | 22 |  |  |  |  |
| 3.6 BEDIENING VAN DE SCHERMTOETSEN                   | 22 |  |  |  |  |
| 04 PROBLEMEN OPLOSSEN                                |    |  |  |  |  |

## **INHOUD VAN HET PAKKET / INSTALLATIE** 1. INHOUD VAN HET PAKKET

### **1.1. UITPAKKEN**

- De Touch Monitor wordt verpakt met luchtkussens om het product tijdens de verzending te beschermen.
- Maak voor het uitpakken een stabiele, vlakke en schone ondergrond klaar in de buurt van een stopcontact.
- Stap 1: Plaats de doos in een rechtopstaande stabiele positie.
- Stap 2: Verwijder de witte handgrepen en knip de band door.
- Stap 3: Til het bovenste deel van de doos langzaam op, zodat de inhoud van de doos zichtbaar wordt.
- Stap 4: Verwijder het bovenste kussen en pak de zak met accessoires eruit.

• Stap 5: Til de verpakking omhoog en maak voorzichtig een sneetje in de bovenste laag om de verpakking van het scherm te verwijderen

• Stap 6: Maak het scherm klaar voor installatie en haal het uit de doos door het op te tillen.

### 1.2. INBEGREPEN ACCESSOIRES.

| ITEMS              |
|--------------------|
| Netsnoer 1,8m      |
| Afstandsbediening  |
| Passieve stylus x2 |

### 2. INSTALLATIE

### 2.1 MILIEUVOORWAARDEN

Bij gebruik van het scherm mogen de omgevingscondities in de ruimte de onderstaande waardes niet overtreffen:

- Bedrijfstemperatuur: -5°C tot 45°C (41°F tot 104°F)
- Vochtigheid: minder dan 90% RH (Max)

## **OVERZICHT**

### 2.2 ALGEMEEN OVERZICHT VAN HET SCHERM

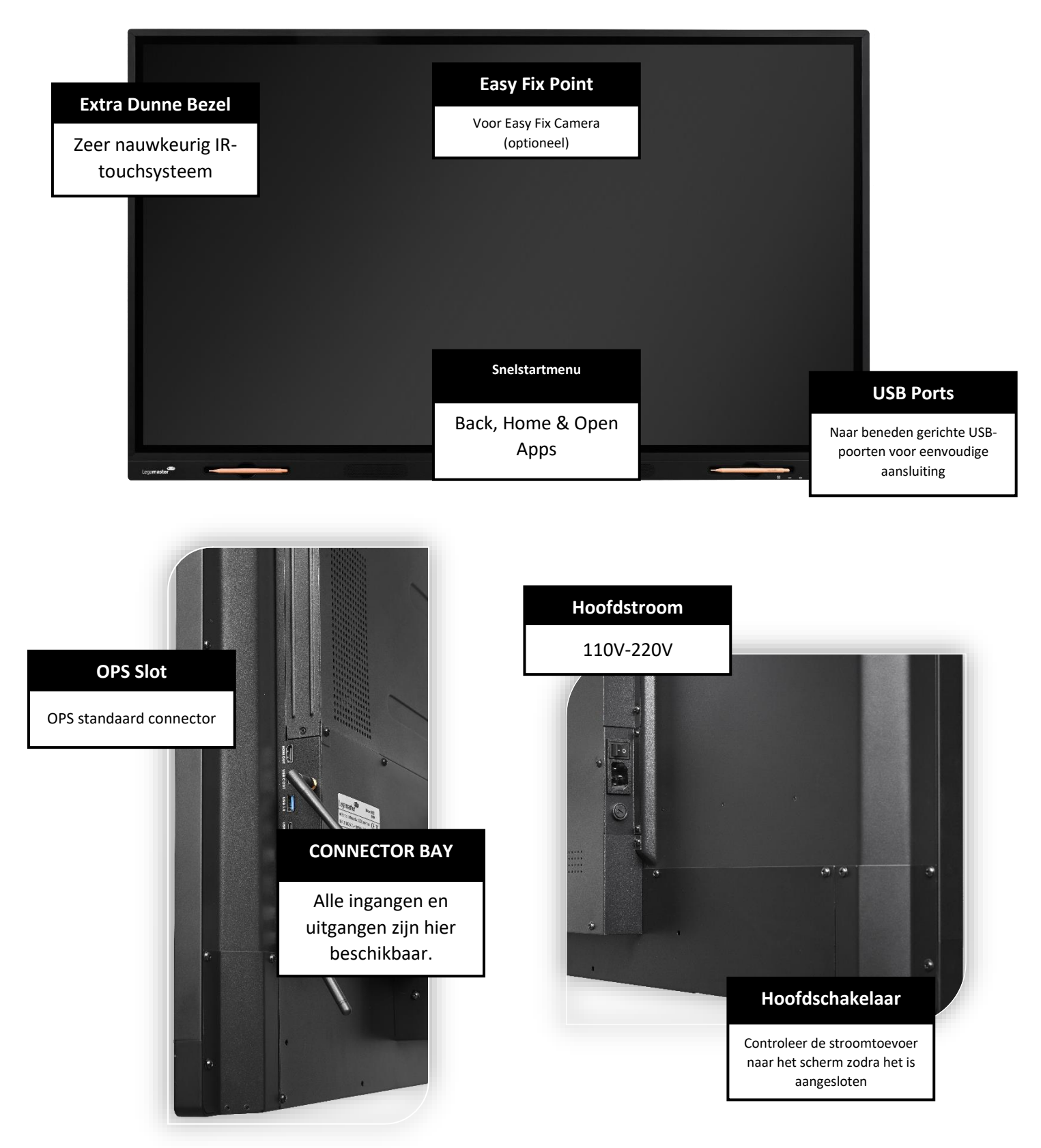

## **OVERZICHT**

### 2.3 INFORMATIE OVER DE INPUT / OUTPUT AANSLUITINGEN

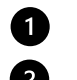

- **1** USB-A 2.0 (x1) / USB-A 3.0 (x5) 2 USB-B 3.0 (x3)
- 3 HDMI 2.1 (x1) / HDMI 2.1 Out (x1) HDMI 2.0 (x2)

4 DP 1.2 (x1)

5 Minijack 3,5 Stereo (x1) 6 USB-C (x2) 7 RS-232 (Serial) RJ-45 (x1 IN) / RJ-45 (x1 Out) 8 9 SPDIF (Optical Audio) VGA (x1) 10

### 2.4 AFSTANDSBEDIENING

| 1 6 1              | Zet het display aan en uit.                                                                         |
|--------------------|----------------------------------------------------------------------------------------------------|
| 2                  | Home: Ga direct naar de hoofdstartpagina                                                            |
| 5.K 3              | Bronselectie: Geeft het invoerselectiescherm weer om te kiezen uit.                                 |
| 4 4                | Navigatieknoppen: navigatiewiel                                                                     |
| <sup>9</sup> 0 0 5 | Selecteren / bevestigen: Bevestig uw selectie op het scherm                                         |
| 2<br><b>6</b>      | <b>Terug / terug naar vorig menu:</b> Keert terug naar het eerder geselecteerde MENU op het scherm. |
| 7 10 8 7           | Volume + : Verlaagt het geluidsvolume.                                                              |
| 8                  | Volume - : Verhoogt het geluidsvolume.                                                              |
| 9                  | Settings MENU: Directe toegang tot het hoofdinstellingen MENU                                       |
| 10                 | Mute: dempt het geluid van de scree                                                                 |
| Legamaster         |                                                                                                    |

## **OVERZICHT / BEDIENING VAN HET SCHERM**

### 2.4.1 DE BATTERIJ VAN DE AFSTANDSBEDIENING VERVANGEN

#### 1. Verwijder het batterijklepje:

Schuif het batterijklepje aan de achterkant van de afstandsbediening naar beneden.

#### 2. Batterijen plaatsen:

Gebruik twee AAA-batterijen en plaats ze volgens de plus- en min-indicatoren in de afstandsbediening.

#### 3. Sluit het batterijdeksel door het terug op zijn plaats te schuiven.

I. Gooi batterijen weg volgens de plaatselijke voorschriften voor afvalverwerking en recycling.

II. Bewaar geen gebruikte, lege batterijen in de afstandsbediening. Ze kunnen gaan lekken en de afstandsbediening beschadigen.

III. Gebruik batterijen alleen volgens de instructies en voorschriften in deze handleiding en volgens de instructies en voorschriften van de fabrikant van de batterij.

#### Over de afstandsbediening

- Niet laten vallen, schudden of stoten.
- Vermijd vochtige omstandigheden, vloeistoffen, hoge temperaturen en/of blootstelling aan direct zonlicht.
- Niet uit elkaar halen.

### 3. AAN- EN UITZETTEN VAN HET DISPLAY

Zorg ervoor dat het scherm is aangesloten op een stopcontact met behulp van de meegeleverde stroomkabel.

Zet de AC-schakelaar op "I". De Touch monitor zal opstarten, zo niet:

Om het display in te schakelen, drukt u eenmaal op de middelste knop "O" op het scherm, of op de aan/uitknop van de afstandsbediening.

Om de monitor uit te schakelen, drukt u op de middelste knop "O" op het scherm. Het snelstartmenu opent en selecteer de optie "uitschakelen" of druk op de aan/uit-knop van de afstandsbediening. Het scherm zal overschakelen naar de stand-by modus.

Om de stroom volledig uit te schakelen, zet u de AC-schakelaar op "O" of haal de stekker uit het stopcontact.

### 3.1 HET SCHERM VOOR DE EERSTE KEER BEDIENEN

Als je scherm voor het eerst opstart, wordt je gevraagd om een aantal basisopties in te stellen:

#### Stap 1: Taalkeuze

In dit menu kun je een van de talen van het apparaat selecteren: Engels, Azerbeidzjaans, Cestina, Dansk, Deutsch, Español, Francais, Hrvatski, Italiano, Magyar, Nederlands, Polski, Romana, Suomi en Svenka.

#### Stap 2: Wi-Fi-instellingen (kan worden overgeslagen)

Vanuit dit menu kunt u verbinding maken met een lokale Wi-Fi.

#### Stap 3: Database kopiëren (kan worden overgeslagen)

Vanuit dit menu kun je informatie van je Google-account kopiëren naar het apparaat en de instellingen vooraf configureren.

#### Stap 4: Accountinstellingen (Kan worden overgeslagen)

Vanuit dit menu kunt u inloggen op uw bestaande Google-account en de servicevoorwaarden voor de Google-integratie met uw apparaat + account accepteren.

Na het invoeren van je inloggegevens moet je de servicevoorwaarden van Google accepteren. En selecteer de benodigde services die je wilt hebben, zoals het gebruiken en back-uppen van je informatie, het gebruiken van je locatie en het toestaan van het scannen van je netwerk voor lokale apparaten wanneer Bluetooth is uitgeschakeld. Al deze instellingen zijn optioneel en kunnen worden uitgeschakeld.

#### Stap 5: Maak uw beveiligings-PIN aan (kan worden overgeslagen)

Een eenvoudige vraag zal u vragen om uw geselecteerde pincode in te voeren en te verifiëren. Deze pincode zal van u gevraagd worden wanneer u het toestel inschakelt en toegang wenst tot de standaardgebruiker op het scherm.

#### Stap 6: Hey Google Assistentie

Vanuit dit menu kun je de Google Assistentie "Hey Google" inschakelen.

#### Stap 7: Hey Google Assistance met een vergrendeld scherm

In dit menu kun je de Google Assistentie inschakelen, zelfs als het scherm vergrendeld is.

#### Stap 8: Factuurgegevens

In dit menu kunt u uw factureringsgegevens invoeren voor het geval u deze in de winkel wilt gebruiken.

#### Stap 9: Configuratie overzicht

Een klein en eenvoudig overzicht van uw configuratie voordat u het apparaat in gebruik neemt.

Nadat uw apparaat is ingesteld, kunt u uw configuratie nog een laatste keer controleren door van boven naar beneden te vegen en de optie "Laten we de installatie afronden" te selecteren.

### 3.2 DE LEGAMASTER LAUNCHER INSCHAKELEN

Als je je scherm voor het eerst opstart, heb je een standaard "skin" voor het apparaat. Als je het volledige potentieel en de volledige set gereedschappen wilt ontgrendelen, kun je naar de apparaatinstellingen gaan en in het menu "Geavanceerd" de Legamaster Launcher selecteren.

### **3.3 SNELSTARTMENU**

Door eenmaal op de middelste knop "O" op uw scherm te drukken of op de zwevende pijlen in het scherm te klikken, wordt het snelstartmenu geopend. Vanuit dit aanpasbare menu kunt u een bron selecteren, de meest gebruikte apps toevoegen en het scherm bedienen.

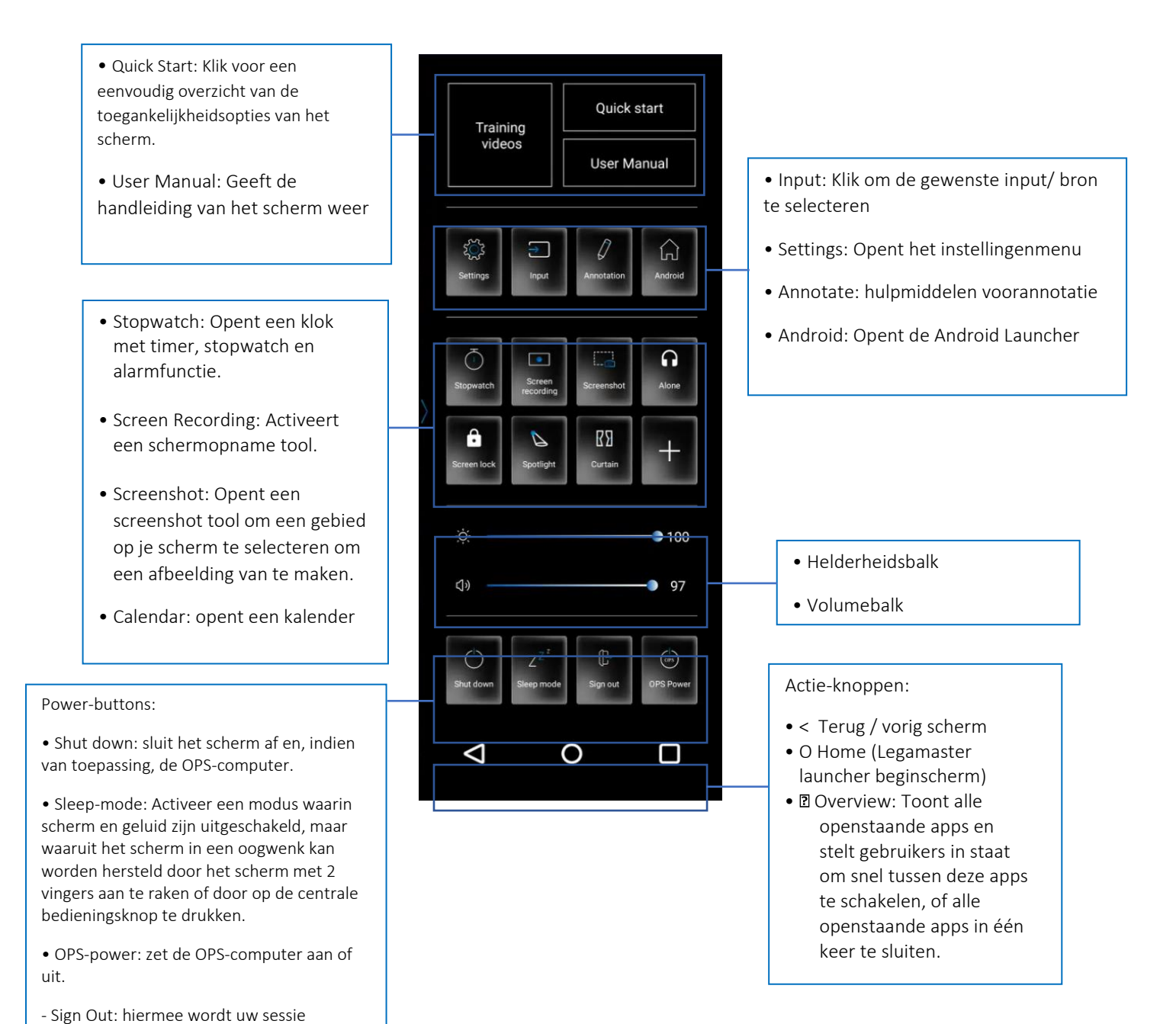

afgesloten en kunt u uw gebruiker wijzigen.

### 3.4 INSTELLINGEN MENU

| MAIN SETTINGS |           | LEVEL1              | LEVEL 2            | VALUES              | EXPLANATION                                                                                                    |
|---------------|-----------|---------------------|--------------------|---------------------|----------------------------------------------------------------------------------------------------|
| S             |           | MAC<br>address      |                    |                     | shows the MAC address for the wired connection                                                                                                    |
| /ICE          | Ethernet  | IP address          |                    |                     | shows the IP address for the wired connection                                                                                                    |
| DE/           |           | Ethernet            |                    | ON/OFF              | Toggle ethernet-connection on / off for the screen itself. Disabling this does not disable ethernet for the OPS                                                                                                    |
| TED           |           | MAC                 |                    |                     | shows the MAC address for the Wi-Fi connection                                                                                                    |
| NEC           | Wi-Fi     | IP address          |                    |                     | shows the IP address for the Wi-Fi connection                                                                                                    |
| NO            |           |                     |                    |                     | Toggle Wi-Fi on and off                                                                                                    |
| 8<br>0        |           | Hotspot             |                    | ON/OFF              | Toggle the hotspot-functionality on / off                                                                                                    |
| RK            | Hotspot   | Setup Wi-Fi         |                    | 010/011             | Set up the hetcreet                                                                                                    |
| NO N          |           | hotspot             |                    |                     |                                                                                                    |
| Γ             | Bluetooth | address             |                    |                     | show the MAC address for the bluetooth adapter                                                                                                    |
| ~             | bractooth | Bluetooth           |                    | ON/OFF              | Toggle bluetooth on/ off, show / connect with available devices                                                                                                    |
|               |           |                     |                    | Standard            |                                                                                                    |
|               |           | Picture             |                    | Dynamic             | Select pre-set picture modes                                                                                                    |
|               |           | mode                |                    | Soft                |                                                                                                    |
|               |           |                     |                    | User                | Picture mode where settings can be adjusted manually in 'Advanced'                                                                                                    |
|               |           |                     |                    | User                |                                                                                                    |
|               |           |                     |                    | Auto                | Choose a power-mode: User = manual brightness setting, Auto =<br>Automatic brightness setting based on ambient light conditions,<br>balanced = brightness 75, ECO = brightness 50, DCR = 100. Power<br>consumption varies based on these settings. |
|               |           | Power<br>mode       |                    | Balanced            |                                                                                                    |
|               |           |                     |                    | ECO Friendly        |                                                                                                    |
|               | Picture   |                     |                    | DCR                 |                                                                                                    |
|               |           | Color<br>tempreture |                    | Standard            |                                                                                                    |
|               |           |                     |                    | Cool                | Select a color temperature mode                                                                                                    |
|               |           |                     |                    | Warm                |                                                                                                    |
| ICE           |           | Eve protect         |                    | ON/OFF              | Toggle Eye Protect mode on / off. When enabled, the brightness will<br>be reduced when writing.                                                                                                    |
| DEV           |           | Anti blue           |                    | ON/OFF              | Toggle Anti blue light on / off. When enabled the amount of blue light                                                                                                    |
|               |           | ingine              |                    |                     | Manually adjust the brightness. Using this setting will change the                                                                                                    |
|               |           | Backlight           |                    | 0-100               | power mode setting to 'Manual'                                                                                                    |
|               |           | Advanced            | Contrast           | 0-100               |                                                                                                    |
|               |           |                     | Brightness         | 0-100               | In Picture mode 'User', use these settings to manually adjust the<br>nicture settings                                                                                                    |
|               |           |                     | Saturation         | 0-100               |                                                                                                    |
|               |           |                     | Sharpness          | 0-100               |                                                                                                    |
|               |           |                     | PC mode            | PC / Video          | Allows switching to Video mode, in which 'Overscan' can be used                                                                                                    |
|               |           |                     | mode               | 16:9/P2P            | Toggle picture aspect mode                                                                                                    |
|               |           |                     | MEMC               | Off/Low/Middle/High | Change the MEMC level                                                                                                    |
|               |           |                     | Overscan           | ON/OFF              | toggle between overscan on and off.                                                                                                    |
|               |           |                     | HDR                | ON/OFF              | toggle between HDR on and off.                                                                                                    |
|               |           |                     | VGA auto<br>adjust |                     | toggle VGA auto adjust o / off when receiving a VGA signal                                                                                                    |

| MAIN SETTINGS |       | LEVEL1       | VALUES                           | EXPLANATION                                                         |  |
|---------------|-------|--------------|----------------------------------|---------------------------------------------------------------------|--|
|               | Sound | Audio output | Speaker/SPDIF/ARC/Bluetooth      | Choose the Audio output                                             |  |
|               |       | Sound mode   | Standard/Music/Movie/Sports/User | Select a pre-set sound mode. 'User' allows manual sound<br>settings |  |
|               |       | SPDIF Mode   | RAW/PCM                          | Toggle SP/DIF mode between RAW / PCM                                |  |
|               |       | AVC          | ON/OFF                           | toggle AVC on / off                                                 |  |
|               |       | Sound Effect | ON/OFF                           | toggle sound effect on / off                                        |  |
| /ICE          |       | Volume       | 0-100                            | set volume                                                          |  |
| DEV           |       | Balance      | 0-100                            | set balance                                                         |  |
|               |       | EQ 120Hz     | 0-100                            |                                                                     |  |
|               |       | EQ 500Hz     | 0-100                            |                                                                     |  |
|               |       | EQ 1.5KHz    | 0-100                            | Manually adjust settings when sound mode is set to 'User'           |  |
|               |       | EQ 5KHz      | 0-100                            |                                                                     |  |
|               |       | EQ 10KHz     | 0-100                            |                                                                     |  |

| MAIN SETTINGS |                | LEVEL1                              | LEVEL2                   | VALUES                                                   | EXPLANATION                                                                                                    |
|---------------|----------------|-------------------------------------|--------------------------|----------------------------------------------------------|----------------------------------------------------------------------------------------------------|
|               | Security       | Change<br>password                  |                          |                                                          | Change your password                                                                                                  |
|               |                | Safe mode                           |                          | ON/OFF                                                   | Safe mode password-protects the complete settings menu                                                                |
|               |                | App lock                            |                          |                                                          | Select individual apps that will be password-protected                                                                |
|               |                | App<br>install/uninstal<br>  lock   |                          | ON/OFF                                                   | App (de)install lock disables (de)installation of apps                                                                |
|               |                | Touch lock                          |                          | ON/OFF                                                   | Touch lock disables touch functionality                                                                               |
|               |                | Keypad lock                         |                          | ON/OFF                                                   | Keypad lock disables use of the Central Control Button                                                                |
|               |                | IR lock                             |                          | ON/OFF                                                   | IR lock disables use of the remote control                                                                            |
|               |                | Network lock                        |                          | ON/OFF                                                   | Network lock disables ethernet, Wi-Fi and Bluetooth connections                                                       |
|               |                | Cast App                            |                          | AirServer / E-Share                                      | Lets the user choose between both casting apps                                                                        |
|               | Manage<br>apps | Installed apps                      |                          |                                                          | manage user-installed apps (FORCE STOP/UNINSTALL/CLEAR DATA)                                                          |
|               |                | All apps                            |                          |                                                          | manage all apps (FORCE STOP/DISABLE/CLEAR DATA)                                                                       |
|               | Power          | Power-on /<br>shutdown<br>timer     | Shutdown<br>timer        |                                                          | set the shutdown timer                                                                                                |
| Σ             |                |                                     | Power-on<br>timer        |                                                          | set the power-on timer                                                                                                |
| YSTE          |                | Power on<br>settings                | Power on<br>mode         | Direct                                                   | set power on mode to direct                                                                                           |
| S             |                |                                     |                          | Standby                                                  | set power on mode to standby                                                                                          |
|               |                |                                     |                          | Memory                                                   | set power on mode to memory                                                                                           |
|               |                |                                     | Power on source          | Memory/Android/PC<br>/HDMI1/HDMI2/HD<br>MI3/DP/USB_C/VGA | Choose the source in which the screen powers-on                                                                       |
|               |                |                                     | Power on<br>volume       | Memory/User                                              | Set the power-on volume. In 'User' users can select a power-on<br>volume manually                                     |
|               |                |                                     | Volume<br>setting        | 0-100                                                    | Set the power-on volume                                                                                               |
|               |                |                                     | Boot OPS at<br>power-on  | ON/OFF                                                   | Choose whether the OPS boots automatically when the screen is<br>power-on                                             |
|               |                | Wake on lan                         |                          | ON/OFF                                                   | Enable / disable wake on Lan                                                                                          |
|               |                | Keep power<br>and network<br>to OPS |                          | ON/OFF                                                   | Enable / Disable Power and network connections to the OPS even if the screen is OFF                                   |
|               |                | Motion Detect                       | Motion<br>Detect<br>Mode | Off/Power Manager                                        | Select the power Detect mode                                                                                          |
|               |                |                                     | Motion<br>Detection      | Off/15/30/45/60<br>minutes                               | Dis- / enable the proximity sensor to put the screen in sleep mode when no motion is detected by the proximity sensor |
|               |                | Shutdown<br>timer                   |                          | OFF/1/10/20/30/60/<br>90/120/180 minutes                 | set a shutdown timer                                                                                                  |
|               |                | Auto<br>shutdown                    |                          | Off/1/3/5/10<br>minutes                                  | Shuts down the screen when there is no signal                                                                         |

| MAIN SETTINGS |        | LEVEL1                 | LEVEL2                      | VALUES                                      | EXPLANATION                                                                                                    |
|---------------|--------|------------------------|-----------------------------|---------------------------------------------|----------------------------------------------------------------------------------------------------|
|               |        | Auto sense             |                             | OFF/Prompt/Direct                           | Select the auto sense mode. In auto sense, the screen will<br>detect new active signals and switch to that source<br>automatically (direct), or when confirmed (prompt). When<br>a signal is switched off, autosense will automatically check<br>for other active sources in the sequence OPS slot, HDMi 1,<br>HDMi 2, HDMi 3, DisplayPort, USB C, VGA always ending in<br>the Android launcher (when enabled) |
|               |        | Temperature protection |                             | ON/OFF                                      | With temperature protection, a user can set an alarm<br>temperature in which the screen will shutdown<br>automatically                                                                                                    |
|               |        | Palm<br>Rejection      |                             | ON/OFF                                      | Enable / Disable Palm Rejection                                                                                                    |
|               |        | Current<br>temperature |                             | 0-100                                       | shows the current temperature of the screen                                                                                                    |
|               |        | Alam<br>temperature    |                             | 50-100                                      | set the alam temperature value. When reached, the screen will automatically shutdown to prevent further temperature increase                                                                                                    |
|               |        |                        | HDMI out                    | 1080p 60Hz/2160p 30Hz/2160p 60Hz            | set the HDMI out signal                                                                                                    |
|               |        |                        | HDMI EDID<br>version        | EDID 1.4/EDID 2.0                           | set the HDMI EDID version                                                                                                    |
|               |        |                        | Automatic date<br>& time    | ON/OFF                                      | Automatic date and time requires an active internet<br>connection. Disabling this setting allows users to maually<br>set the date & time                                                                                                    |
|               | More   |                        | Date                        |                                             | Show or set the current date                                                                                                    |
|               |        | Date & time            | Time                        |                                             | show or set the current time                                                                                                    |
|               |        |                        | Time zone                   |                                             | set the time zone                                                                                                    |
| S             |        |                        | Use 24-hour<br>format       | ON/OFF                                      | Choose between a 12 or a 24 hr time format                                                                                                    |
| OTHE          |        | Languages              |                             | Deutsch/English/Francais/Nederlands/Spanish | Set the language                                                                                                    |
| U             |        | Keyboard &<br>inputs   | Current<br>Keyboard         |                                             | Shows the current keyboard / allows users to switch keyboards                                                                                                    |
|               |        |                        | Android<br>Keyboard(AOSP)   |                                             | Configure the default (AOSP) keyboard                                                                                                    |
|               |        |                        | Manage<br>keyboards         |                                             | Manage keyboards                                                                                                    |
|               |        | Individuation          | Fullscreen<br>Gesture       | ON/OFF                                      | Enable/Disable Fullscreen Gestures                                                                                                    |
|               |        |                        | Show Menu at<br>right       | ON/OFF                                      | Swtches the menu from the left as a default to the right.                                                                                                    |
|               |        |                        | Set wallpaper               |                                             | change and set the wallpaper                                                                                                    |
|               |        |                        | Set 'no input'<br>wallpater |                                             | change and set the no input wallpaper                                                                                                    |
|               |        |                        | Set source label            |                                             | Label various sources for easier recognition                                                                                                    |
|               |        | Device name            |                             |                                             | show or change the device name                                                                                                    |
|               |        | Device model           |                             |                                             | shows the device model                                                                                                    |
|               |        | System<br>information  | Firmware version            |                                             | shows all system information                                                                                                    |
|               |        | Database<br>Copy       | Export to USB               |                                             | Export the screen configuration to a USB drive                                                                                                    |
|               | Device |                        | Import from USB             |                                             | Import the screen configuration from a USB drive                                                                                                    |
|               |        | System<br>Updates      | Local update                |                                             | Updates the systems firmware using a USB drive                                                                                                    |
|               |        |                        | Online update               |                                             | Checks for updates online                                                                                                    |
|               |        | Reset                  |                             |                                             | Restore factory settings. NOTE! This will erase all custom settings, data and custom apps from your system                                                                                                    |

### 3.5 UPDATEN VAN HET SCHERM

Voordat u het scherm voor het eerst gebruikt, moet u het updaten naar de laatste firmware versie. Evolve ETX 40 touch monitors kunnen op 2 manieren worden bijgewerkt, Over-the-Air (internetverbinding vereist) of via een USB-drive.

Om te updaten naar de laatste firmware versie via OTA, open het snelstartmenu door op de middelste knop "O" te tikken op de touch monitor. Klik in dit menu op de optie Instellingen om het hoofdmenu te openen en navigeer naar Apparaat -> Systeemupdates -> Online Update. Als er een update beschikbaar is, verschijnt er een downloadoptie.

#### Note: controleer of de juiste server URL is ingevuld: http://68.66.241.101:8080/ota/upgrade

Om bij te werken naar de laatste firmwareversie met behulp van een USB-stick, opent u het snelstartmenu door op de middelste knop "O" op de touch monitor te tikken. Klik in dit menu op de optie instelling om het hoofdinstellingenmenu te openen en navigeer naar Apparaat -> Systeemupdates -> lokale Update (USB).

### 3.6 BEDIENING VAN DE SCHERMTOETSEN

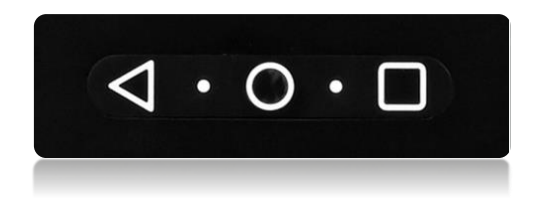

Op het scherm zijn drie knoppen geïntegreerd in het frame van het scherm. Deze knoppen hebben twee verschillende functies, afhankelijk van de tijd die erop wordt gedrukt:

### 1. Driehoekige knop:

- Kort indrukken: Gaat eenvoudig terug naar het vorige menu/optie.
- 2. Ronde knop:
- Kort indrukken: Brengt u naar het beginscherm.
- 3. Vierkante knop:
- Kort indrukken: Opent de recent gebruikte Apps.

### 4. PROBLEEMOPLOSSING

VOOR VEELGESTELDE VRAGEN, GA NAAR: WWW.FAQ.LEGAMASTER.COM